## Návod na vkládání souborů k závěrečným pracím

Nejprve si najdete svoji práci v modulu *Seznam prací* nastavením vhodného filtru (možnost zvolit *Moje práce*).

**Po přidělení** práce vedoucím ve volbě menu *Editace* můžete k práci přidávat soubory a doplnit klíčová slova. Po výběru typu souboru (řešení práce, abstrakt apod.) vložíte požadovaný soubor. S výjimkou nepovinné přílohy práce (více příloh je nutno zkomprimovat do jednoho souboru) musejí být soubory ve formátu PDF.

Upozornění: Možnost vkládání souborů při editaci je umístěna až zcela dole na stránce (*typ souboru* – následně kliknout na *lupu* a vyhledat požadovaný soubor).

|                                                          | a. roc., Specialni chemicko-biblogicke obory (                                                   | BMOBIBO), bakalářské, prezenční, PřirF ( 🚽<br>Přírodovědecká fakulta                                                                                                    |
|----------------------------------------------------------|--------------------------------------------------------------------------------------------------|----------------------------------------------------------------------------------------------------|
|                                                          |                                                                                                  |                                                                                                    |
| středi - Testovací prostřec<br>každého 10. a 23. dne kaž | li<br>dého měsíce daty z produkčního prostředí.                                                  |                                                                                                    |
| Velikost                                                 | Nahrál                                                                                           | Datum nahrání                                                                                                    |
| 14 kB                                                    | Miloš Duchoslav                                                                                  | 10.04.2010                                                                                                    |
| 212 kB                                                   | Miloš Duchoslav                                                                                  | 10.04.2010                                                                                                    |
| 15 kB                                                    | Miloš Duchoslav                                                                                  | 10.04.2010                                                                                                    |
|                                                          |                                                                                                  |                                                                                                    |
|                                                          | středi - Testovací prostřed<br>každého 10. a 23. dne kaž<br>Velikost<br>14 kB<br>212 kB<br>15 kB | středí - Testovací prostředí<br>každého 10. a 23. dne každého měsíce daty z produkčního prostředí.<br>Velikost Nahrál<br>14 kB Miloš Duchoslav<br>212 kB Miloš Duchoslav<br>15 kB Miloš Duchoslav |

Po vložení souborů se jejich existence projeví v detailu práce – pro studenta, vedoucího, oponenta, tajemníka SIS; plné texty jsou dostupné pouze těmto osobám, mazat je však může pouze student.

Do aplikace SIS je doplněna možnost nechat si soubory z běžných formátů (např. DOC, DOCX) převést do požadovaného formátu PDF (*PDF konvertor*).

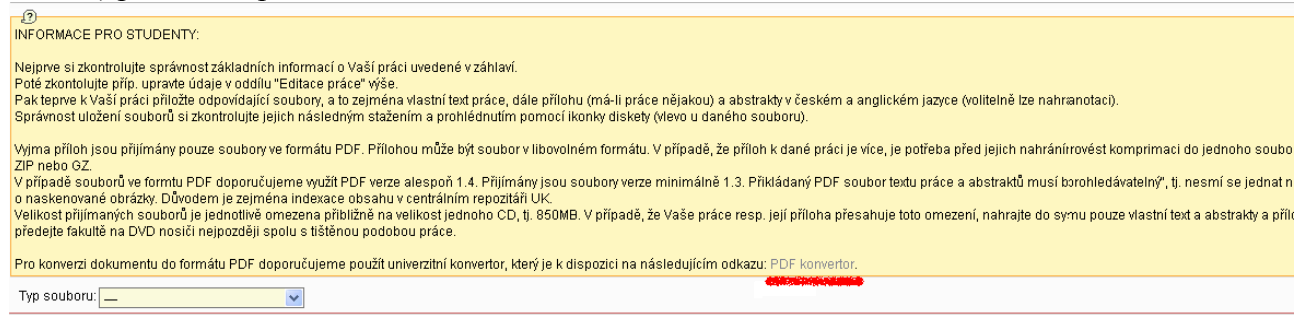

PDF konvertor Vám soubor převede do formátu PDF (doba konverze záleží na objemnosti dokumentu). Nově vzniklý soubor si uložíte na disk a následně vložíte dle výše uvedeného návodu.

Po vložení konečného znění všech souborů, které se musejí shodovat s tištěnou podobou práce, a po doplnění klíčových slov (i v angličtině) student práci odevzdá (*Odevzdat práci*). Tato skutečnost se v SIS zaznamená, včetně data odevzdání. Tato akce je nevratná, proto odevzdejte práci až po důkladné kontrole všech přiložených souborů!

| Vyberte typ vkládaného souboru: 💶 👻                                                                                                    |
|----------------------------------------------------------------------------------------------------|
| Odevzdání práce:                                                                                                    |
| Stisknutím tlačítka "Odevzdat" potvrzuji správnost a úplnost vložené elektronické podoby závěrečné práce (včetně jejich příloh) a její soulad s listinnou podobou p<br>Beru při tom na vědomí, že za správnost a úplnost odevzdané elektronické podoby práce a její soulad s listinnou podobou nesu plnou odpovědnost a že případný n<br>posuzován jako porušení vnitřních předpisů UK (případně i jako podvod) a bude z něj vyvozena disciplinární odpovědnost. Současně beru na vědomí, že práce je v s<br>považována za odevzdanou až po odevzdání elektronické i listinné podoby práce.<br>Upozornění: Po stisknutí tlačítka "Odevzdat" již nebude možné vložené soubory s textem práce, jejích příloh ani abstraktu dále měnit. |
| Ddevzdat práci                                                                                                    |

Po obhajobě práce již můžete vložit jen errata (opravy případných překlepů a pravopisných chyb) – ve lhůtě max. 15 dnů po obhájení.